### Cara menjalankan program

### Proses instalasi

Install appserv, enable InnoDB ketika instalasi.

Copy folder sepeda, ke dalam folder www, di dalam Appserv hasil instalan.

|         |                                      | www                                |                     |            | - 🗆 | ×   |
|---------|--------------------------------------|------------------------------------|---------------------|------------|-----|-----|
| € €     | ▼ ↑ 🌗 → Computer → Local Disk (C:) → | AppServ ▶ www ▶                    | × ¢                 | Search www |     | ,p  |
| ■ ^     | Name<br>u appserv                    | Date modified<br>//24/2013 1:13 AM | Type<br>File folder | Size       |     | ^   |
| 8       | 🔰 cgi-bin                            | 7/24/2013 1:13 AM                  | File folder         |            |     |     |
| 1       | 퉬 phpMyAdmin                         | 7/24/2013 1:14 AM                  | File folder         |            |     |     |
|         | 퉬 sepeda                             | 8/3/2013 12:34 AM                  | File folder         |            |     |     |
| E       | index.php                            | 7/13/2006 2:07 AM                  | PHP File            | 5 KB       |     |     |
| e *     | phpinfo.php                          | 6/12/2005 7:19 PM                  | PHP File            | 1 KB       |     | ~   |
| 6 items | 1 item selected                      |                                    |                     |            | [   | :== |

Install google chrome.

Buka aplikasi, kemudian pada address bar, ketikan localhost.

| 8 http://www.google.cc × | X        |
|--------------------------|----------|
| ← → C 🗋 localhost        | ≣        |
|                          | <b>•</b> |

Tekan enter, lalu pilih phpmyadmin,

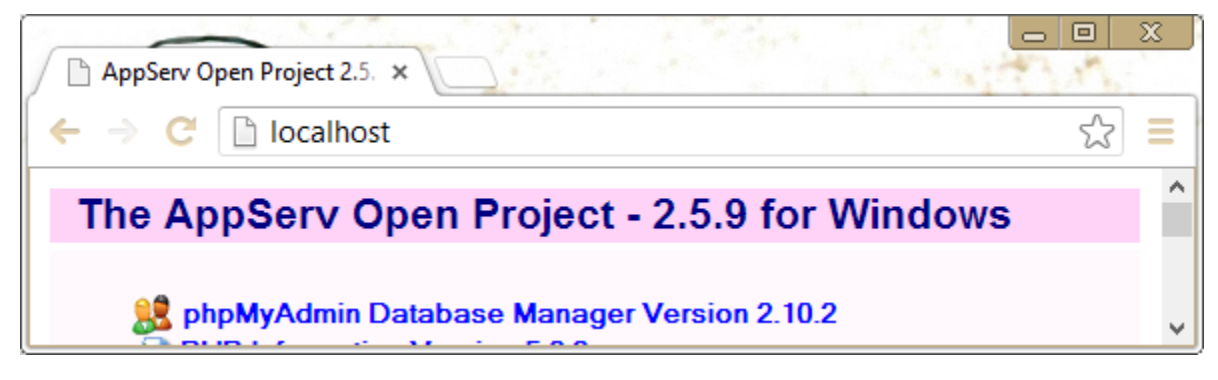

masukan username dan password **root**, lalu tekan enter.

| ) phpMyAdmin | 2.10.2 - loca ×                                          |                                                                        |     |
|--------------|----------------------------------------------------------|------------------------------------------------------------------------|-----|
| ← → × 🗈      | localhost/phpMy                                          | /Admin/                                                                | ☆ = |
|              | Authentication R                                         | equired 🛛 🕅                                                            |     |
|              | The server http://lo<br>password. The serv<br>localhost. | ocalhost:80 requires a username and<br>ver says: phpMyAdmin running on |     |
|              | User Name:<br>Password:                                  | root ****                                                              |     |
|              |                                                          | Log In Cancel                                                          |     |

Akan masuk ke halaman phpmyadmin.

Buat database dengan nama sepeda, seperti berikut:

| localhost / localhost   php | ×   |           |                                                                                                    | 23 |   |
|-----------------------------|-----|-----------|----------------------------------------------------------------------------------------------------|----|---|
| 🗲 🔶 C 🗋 localhost           | /ph | рМуА      | Admin/ ද්                                                                                                    | =  | = |
| Ĩ                           | ^   | ¢11<br>12 | MySQL connection collation:       Image: Point Size. 100% Image: 100% Image: 100% Imag |    | ^ |
| php <mark>MyAdmin</mark>    |     |           | Create new database @       PhipMyAdmin Wiki         sepeda       Image: Change of Subversion [Liste]                                                                                                    |    | ľ |
| 🛆 🔛 🗔 🖓 🚳                   | Γ   |           | Collation  Create                                                                                                    |    | ~ |
| DataDase                    | ¥   | <         |                                                                                                    | >  |   |

Lalu enter, kemudian pilih import.

| localhost / localhost / sep >   |                                                                   | <u>x</u> |
|---------------------------------|-------------------------------------------------------------------|----------|
| 🗲 🔶 C 🗋 localhost/              | phpMyAdmin/ ☆                                                     | ] ≡      |
| <u>^~</u> \ ^                   | 덂 Server: localhost 🕨 📴 Database: sepeda                          | ^        |
|                                 | 🖀 Structure 🚓 SQL 🔊 Search 🖓 Query 🏠 Export 🏹 Import 🛠 Operations |          |
| phpMyAdmin                      | Privileges Drop                                                   |          |
| 🚰 🚟 🚾 🔍 🔍                       |                                                                   |          |
|                                 | Database sepeda has been created.                                 |          |
| localhost/phplvlyAdmin/db_impon |                                                                   | ~        |

Klik choose file, cari file sepeda.sql, yang ada di dalam folder database.

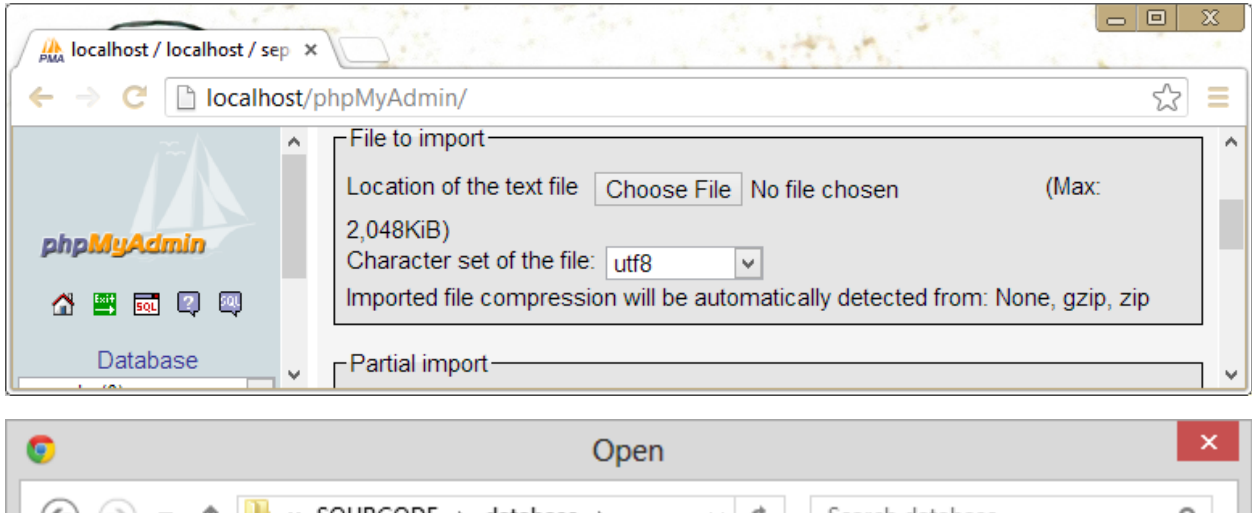

| € ⋺ - ↑ 🎩                                                                                                    | ≪ SOURCODE → database →      | ✓ C Sear | rch database                     | Q           |
|----------------------------------------------------------------------------------------------------|------------------------------|----------|----------------------------------|-------------|
| Organize 🔻 New                                                                                                    | folder                       |          |                                  |             |
| ☆ Favorites                                                                                                    | ^ Name                       |          | Date modified                    | Туре        |
| E Desktop                                                                                                    | 🐌 sepeda                     |          | 8/20/2013 9:00 AM                | File folder |
| ] Downloads                                                                                                    | sepeda.sql                   |          | 8/20/2013 9:00 AM                | SQL File    |
| 🖳 Recent places                                                                                                    |                              |          |                                  |             |
| Part of the second second seco | v <                          |          |                                  | >           |
| F                                                                                                    | ile <u>n</u> ame: sepeda.sql | ✓ All    | Files                            | *           |
|                                                                                                    |                              |          | <u>O</u> pen   <mark>▼</mark> Ca | ncel .::    |

Klik open, lalu klik go.

| Iocalhost / localhost / se |                |                                       |
|----------------------------|----------------|---------------------------------------|
| 🗲 🔶 C 🗋 localho            | st/phpMyAdmin/ | ☆ =                                   |
| ۸Ĩ                         | NONE           | ^                                     |
|                            |                | Go                                    |
|                            | ×              | · · · · · · · · · · · · · · · · · · · |

# Cara menjalankan aplikasi di browser:

# Pelanggan

Buka browser, pada addres bar ketikan seperti gambar berikut, lalu enter:

| 8 http://www.google.com/ × |                                    |   |  |  |  |
|----------------------------|------------------------------------|---|--|--|--|
| ( ← → C [                  | Dicalhost/sepeda                   |   |  |  |  |
|                            | 🗅 Iocalhost/sepeda - Sepeda Jaya   | ^ |  |  |  |
|                            | 🔍 localhost/sepeda - Google Search |   |  |  |  |
|                            | 🗅 localhost/sepeda/ - Sepeda Jaya  |   |  |  |  |
|                            | Unable to connect to the Internet  |   |  |  |  |
|                            |                                    | ~ |  |  |  |

Maka akan menampilkan halaman seperti gambar berikut:

| Sepeda Jaya ×                             |                                                                |                      |
|-------------------------------------------|----------------------------------------------------------------|----------------------|
| Cara Pemesanan                            | veda/<br>ionfirmasi Hubungi Kami Tentang Kami Registrasi Login | 값 =<br>Cari          |
|                                           | * * * * Rusati Renjualan Sepeda Balap,<br>SEPEDA               | Emx, fixiedan Gunung |
| Sepeda Balap Sepeda B                     | 4X Sepeda Fixie Sepeda Gunung                                  |                      |
| Kategori                                  |                                                                | Keranjang Belanja    |
| Sepeda BMX                                | - P                                                            | Informasi            |
| Sepeda Fixie                              |                                                                | Buku Tamu            |
| Sepeda Gunung                             |                                                                | Hubungi Kami         |
| Sosial Media                              |                                                                | Tentang Kami         |
|                                           |                                                                | Cara Pemesanan       |
| Cek Pesanan<br>Masukkan Kode Pesan<br>Cek | Sepeda Gunung                                                  | amazingslider.com    |
| <                                         |                                                                | >                    |

Untuk melakukan transaksi pembelian, konfirmasi dan cek pesanan harus login terlebih dahulu.

### Admin

Untuk mengakses halaman admin, pada address bar, ketikan seperti gambar berikut, lalu enter:

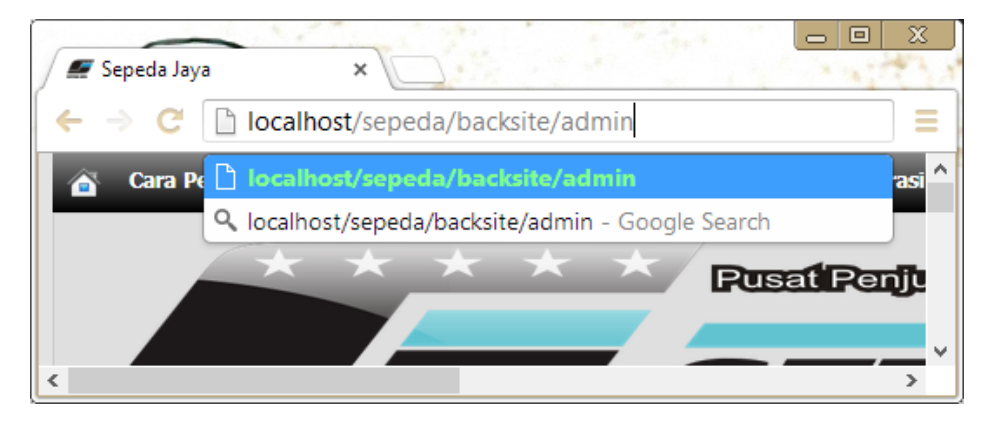

Maka akan menampilkan form login admin.

| Admin | ×                               |     |
|-------|---------------------------------|-----|
| ← → C | localhost/sepeda/backsite/admin | ☆ = |
|       | Username admin<br>Password      | ~   |

Masukan username admin dan password vcxu0op1, lalu klik login.

### Halaman administrator

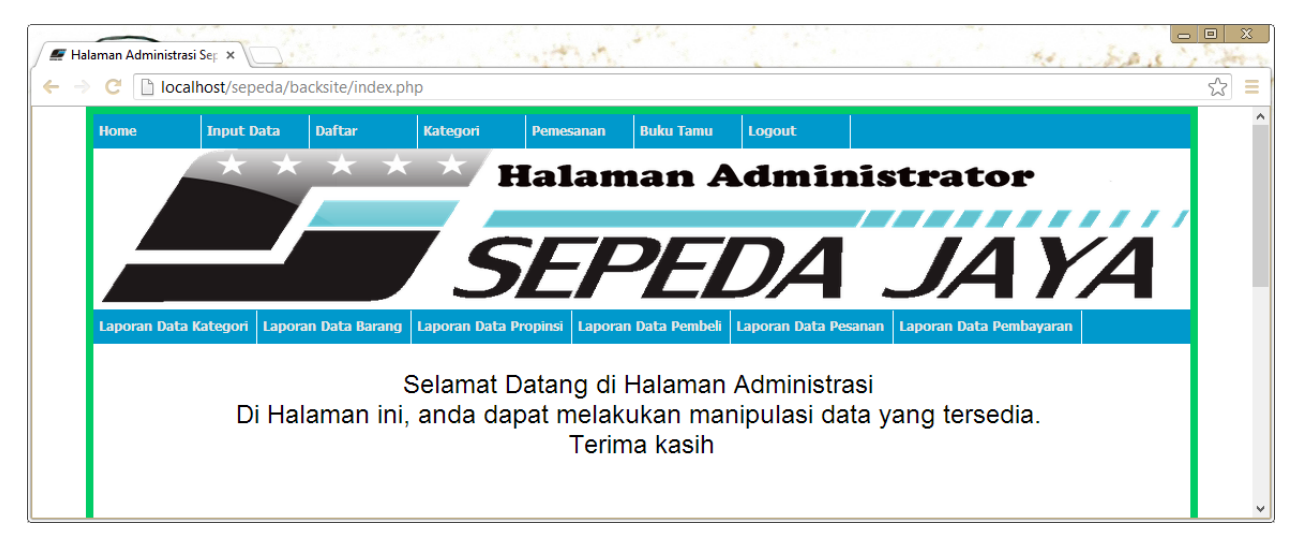